## 經驗分享

## 從虛擬校史館的建置談校史文獻掃描後轉成 PDF 的經驗

謝鶯興\*、許桂鄉\*\*

一、前言

本館「虛擬校史館」資料庫<sup>1</sup>,從10月27日經數位資訊組王鑫一組長協助,掛上館內伺服器<sup>2</sup>之後,迄今(4月3日)已有超過1萬餘人的瀏覽<sup>3</sup>。

由於賀新持組長與陳健忠先生的撙節工時,能規劃出少量「轉學勞作」 (或「共助生」)的工時,協助「校史文獻」的掃描,經5個月的努力,目 前「虛擬校史館」共收錄201種校史文獻,計:「簡介」6篇,「校史」7 種15篇,「老照片」三種52篇,「文獻區」3種96篇,「名人錄」4種6 篇,「歷任校長」3種7篇,「歷任董事長」4種5篇,「歷任董事」2種5 篇,「校長的話」1篇,「畫說東海」5種5篇,「東海特藏」3種3篇。

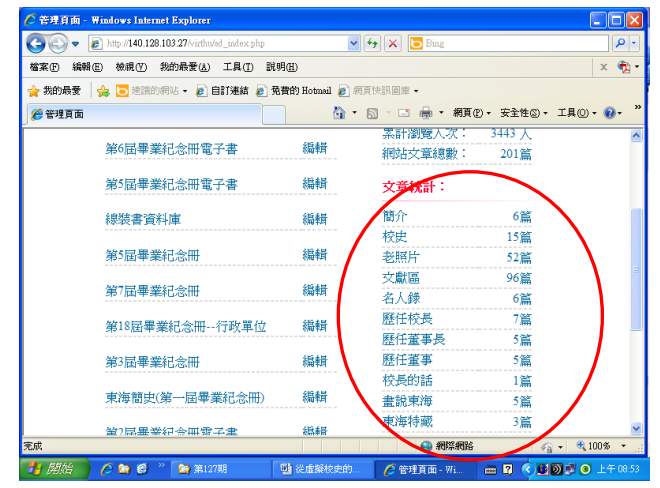

\* 東海大學圖書館流通組組員

- \*\* 東海大學進修部法律系二年級
- 1「虛擬校史館」是委託中文研究所畢業的林宜鈴校友免費編製,她曾接受流通組 賀新持組長的情商,義務協助建製東海大學圖書館的「館訊資料庫」與「線裝書 資料庫」兩種。
- 2 「虛擬校史館」的建置,請參考筆者所撰<東海大學「虛擬校史館」建置記實>(見 《東海大學圖書館館訊》第123 期,頁 62~69,民國 100 年 11 月 15 日)。
- 3 統計至 2012 年 2 月 25 日中午 1 時止,已有 7316 人次瀏覽。但 2 月 29 日上午 8 時連線後,卻發現只剩 309 人次。故僅能再從 2 月 29 日的 309 人次開始計算, 至 4 月 3 日上午 8 時,已達 3442 人次。總計 154 天,有 10758 人次的瀏覽,平 均每天有 70 人次瀏覽。

館藏「校史文獻」的類型眾多,文獻的大小不一,開始掃描7種「校 史」時,因其文件最大僅為A4紙張的尺寸,藉用一般型號的掃描機掃描 成JPG圖像,再利用Adobe軟體轉製成PDF檔,相當地容易。進行畢業紀 念冊的掃描之初(即第1屆至第17屆),以其書籍的大小仍為A4,故仍採 取類似的方式處理,為考量校友對畢業紀念冊中圖像的需求與掃描器的便 利性,一開始就決定將每一頁的畫面掃描外,並將各頁中的小圖像逐一掃 描存檔。於是每屆的紀念冊都有近千張的圖像檔。在挑選與串連各單頁畫 面轉成PDF時,著實花費了一些心力。然而開始僅有一位工讀同學協助掃 描,且書籍尺寸仍適合在小型掃描器工作,掃描出來的圖像,可以呈現正 確的畫面。所以在轉成PDF檔時,筆者僅需挑選所要的圖像並將這些JPG 檔串連成PDF檔,再加上「校徽浮水印」就可以了。

欲進行第 18 屆畢業紀念冊的掃描時,發現它的大小已經不是小型掃描器可以容納得下時,與賀組長討論,本組是否可申購大型的掃描器。經 賀組長的協調,告知可以借用數位資訊組所購買的「智慧型圖文掃描工作 站」,並且盡量安排在他們上班時間掃描。

剛開始的掃描方式,仍採取小型掃描器的作業模式,掃描各書頁外, 同時將各頁中的單張圖片逐一掃描。由於「智慧型圖文掃描工作站」屬大 型掃描機,並非適合單張圖片的逐一掃描,也不方便掃描文件翻轉,因而 在處理將 JPG 圖像檔轉成 PDF 檔時,就必需注意各圖像的方向問題(如下

列兩張,左邊 是正向的圖 像,右邊則為 側倒的,需再 往順時鐘方 向轉 90 度)。

原本各 書掃描後的 後段作業,即 核對 JPG 圖 像檔與紙本

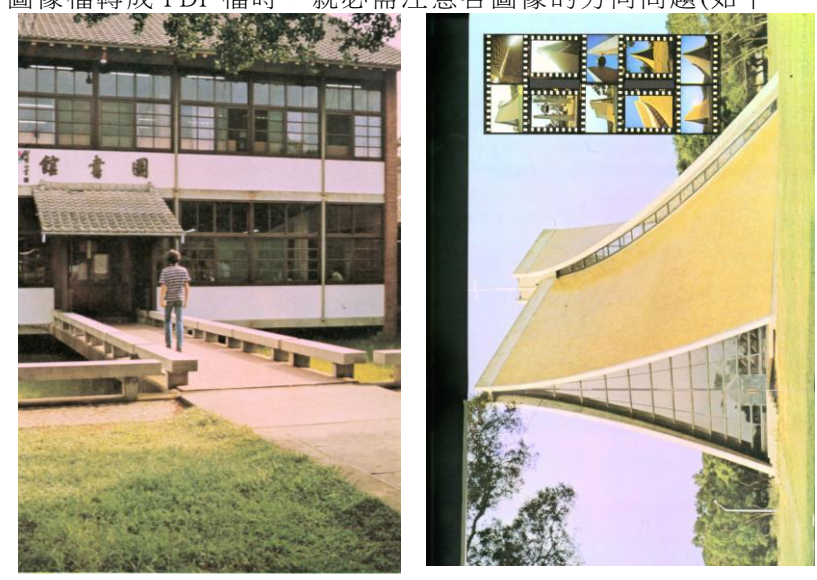

的順序,將圖像方向調整為正確的,以及串連各圖像轉製成 PDF 檔,是筆 者自行處理的。考慮訓練人手,協助校史文獻掃描後處理的速度,加快「虛 擬校史館」內容的建置,將個人的使用經驗告知在協同處理校史文獻的同 學,並將製作的過程記錄下來,一則希望能有助於製作的參考,一則藉由 書面資料的記載,作為後繼者的參考。雖然是「野人獻曝」,但願「愚者 千慮終有一得」。

二、製作 PDF 的經驗談

進入 Adobe Acrobat 軟體後,點選「建立 PDF」,再點選「從多個檔案」。

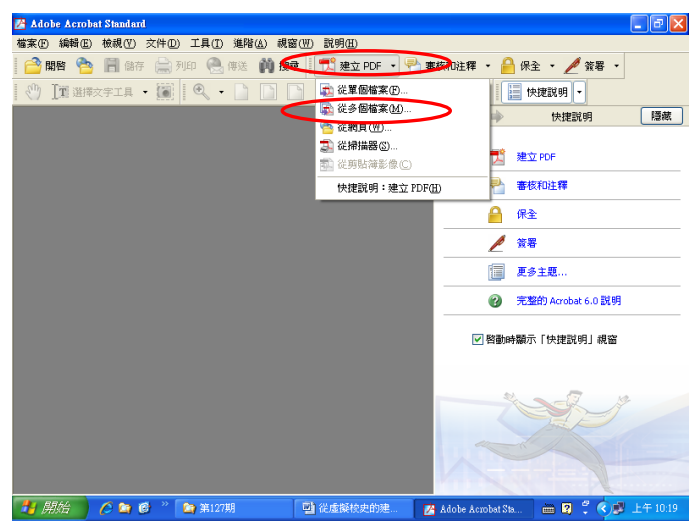

進入畫面後,點選「新增檔案」旁的「瀏覽」,即可進入選擇檔案的畫

面,選擇欲載入的檔案 (文件夾)位置,即呈現該 檔案(文件夾)所有的 JPG 檔,選擇欲載入的 數個 JPG 檔(因為上個動 作是選擇「從多個檔 案」),這些檔案會進入 「檔名」列,再點選「新 增」,就可以匯入這些檔 案。

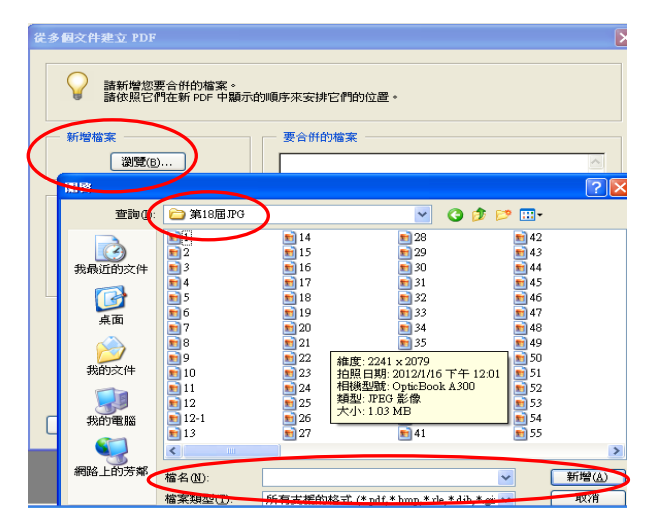

此步驟需要特別注意,由於載入的檔案是多筆的模式,因此會呈現該 批檔案中的倒數第二個檔案(如序號 54)會排到第一個檔案(指序號 1)之 前,此時要先將該檔案「移除」,再重新載入該檔案,此時會出現在該批 檔案的最後方,再「上移」到適當的位置(或直接將該檔案「下移」到應當 在的位置)。按「確定」即可進行轉成 PDF 的動作。

| 🛃 Adobe Acrobat Standa   | rd                                             |                                     |                                     |           | _ 7 🗙      |
|--------------------------|------------------------------------------------|-------------------------------------|-------------------------------------|-----------|------------|
| 檔案 E 編輯 E) 檢視 (V)        | 交件(D) 工具(T) 進階(A) 移                            | 見窗(型) 説明(出)                         |                                     |           |            |
|                          | 文件建立 PDF                                       |                                     |                                     |           |            |
|                          | 諸新增您要合併的檔案。<br>諸依照它們在新 PDF 中顯示                 | 的順序來安排它們的位置。                        |                                     |           | 隱藏         |
| *                        | 增檔案                                            |                                     |                                     |           |            |
|                          | 瀏覽( <u>B</u> )                                 | 54.jpg                              |                                     |           |            |
| - 3                      | 排檔案                                            | 1.)pg 2.jpg 3.jpg 4.jpg 5.jpg 6.jpg |                                     |           |            |
|                          | 下移(0)                                          | 7.jpg                               |                                     | 說明        |            |
|                          |                                                | 💼 8.jpg<br>💼 9.jpg                  |                                     | <b>~</b>  |            |
|                          |                                                | ✓包括所有開啓的 PDF                        | :交件( <u>0</u> )<br> 液合併( <u>L</u> ) | J.        |            |
|                          | 光明                                             |                                     | 確定                                  | 取消        |            |
|                          |                                                |                                     | <b>K</b>                            |           |            |
| 1 開始 6 14                | 🚱 <sup>22</sup> 🎦 第18屆 JPG                     | 國 從虛擬校史的                            | 🛃 Adobe Acrobat St                  | - 7 2 0 0 | 下午 02:19   |
| A thebe torobet Standard |                                                |                                     |                                     |           |            |
| 檔案(F) 編輯(E) 檢視(Y)        | 文件( <u>D</u> ) 工具( <u>T</u> ) 進階( <u>A</u> ) 視 | [窗(W) 說明(H)                         |                                     |           |            |
|                          | 件建立 PDF                                        |                                     |                                     | · •       |            |
| [董 選擇3                   | 諸新增您要合併的檔案。<br>諸新增您要合併的檔案。                     | 的顺度本实排它稠的位置。                        |                                     |           | 隱藏         |
|                          | 調査院院と旧社教」やして生物的な                               | 的顺序未安排它们的位置。                        |                                     |           |            |
| 新增                       | 諸案                                             | 要合併的檔案 ——                           |                                     |           |            |
|                          | 瀏覽( <u>B</u> )                                 | 16.jpg                              |                                     | <u> </u>  |            |
| 安排                       |                                                | 18.jpg                              |                                     |           |            |
|                          | \$252(R)                                       | 19.jpg                              |                                     |           |            |
|                          | 上移山                                            | 51.jpg                              |                                     |           |            |
|                          | 下移(□)                                          | 53.jpg                              |                                     | 民日        | 1          |
|                          |                                                | 55.jpg                              |                                     |           |            |
|                          | (                                              |                                     |                                     | <b>∨</b>  |            |
|                          |                                                | ✓包括所有開啓的 PDF                        | = 文件( <u>0)</u><br>ඥ來合併( <u>L</u> ) |           | 2          |
| III III                  | 明                                              |                                     | 確定                                  | 取消        |            |
|                          |                                                |                                     | <b>I</b> NN                         |           |            |
|                          |                                                | 副 從虛擬校史的                            | 🔀 Adobe Acrobat St                  |           | ) 下午 02:21 |

轉成 PDF 檔之後,會呈現下列的畫面,考慮確認校史文獻檔案的擁有 權,利用 PDF 檔可以利用「浮水印」來標記的功能,此時可點選「文件」, 再點選「新增水印和背景」。

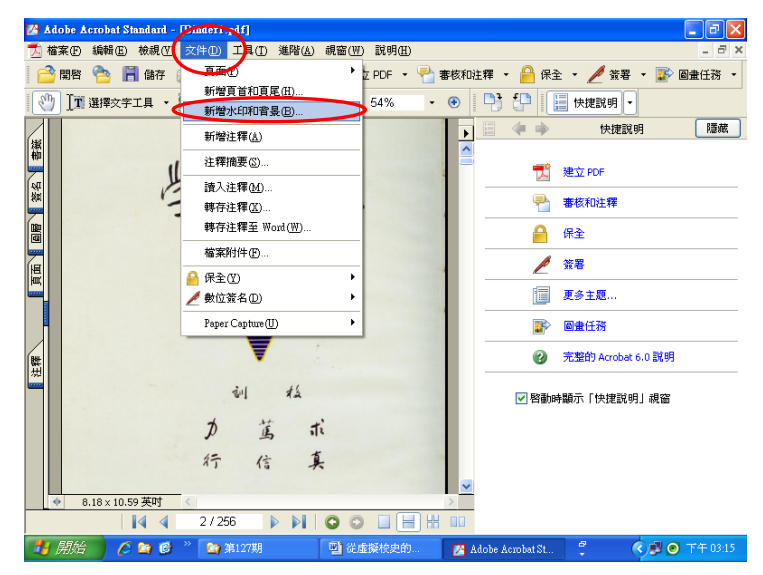

即可出現下列的畫面,此時點選「新增水印(看起來在頁面之上)」後,從「瀏覽」中選擇所欲載入的「浮水印」(本館採用「東海校徽」,置於個

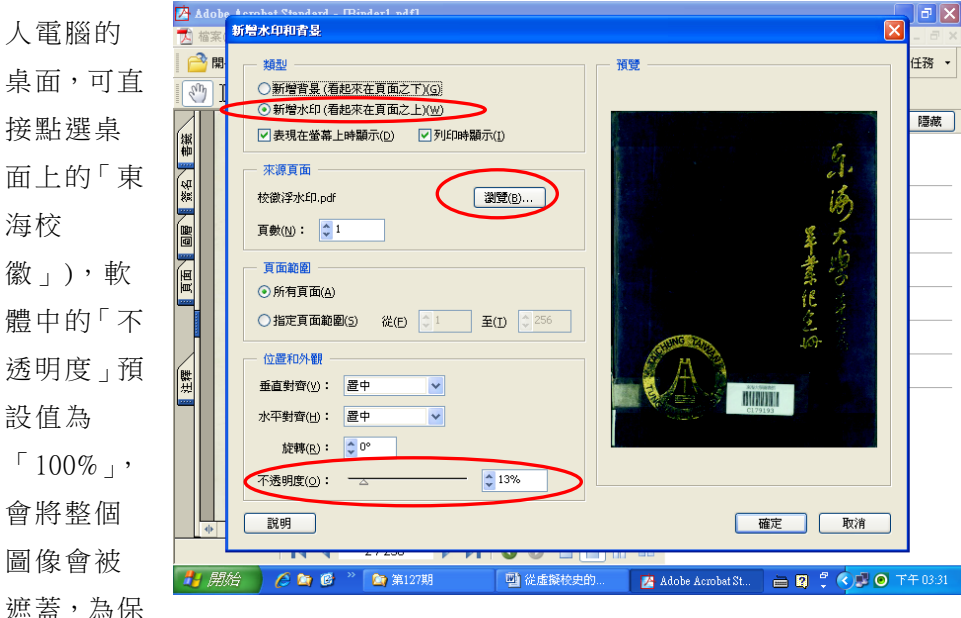

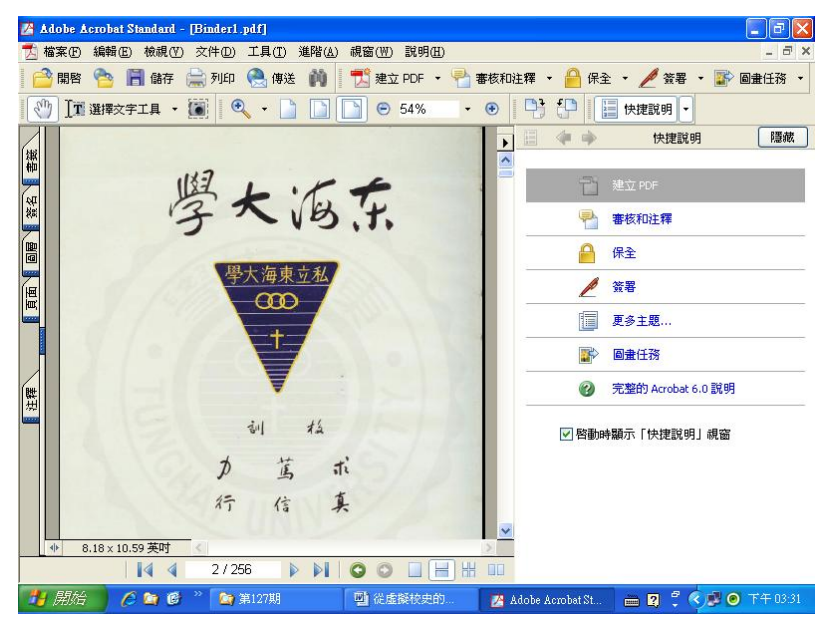

持圖像的清晰度,又想讓「浮水印」隱約可以看到,此時可以調整到「13%」。

「東海校徽」的圖像,就會淺淺地浮現在 PDF 檔中。此時可以先行瀏 覽整個 PDF 檔,檢查是否全部都出現「浮水印」。而該書的 PDF 檔即大功 告成。雖然利用 Adobe Acrobat 製作完成的 PDF 檔,都會自動產生檔名, 但最好還是再另存新檔,以避免稍不小心就被覆蓋,那就白費功夫了。

由於本館所用來製作成電子書的軟體「Flip Viewer Xpress Creator」,

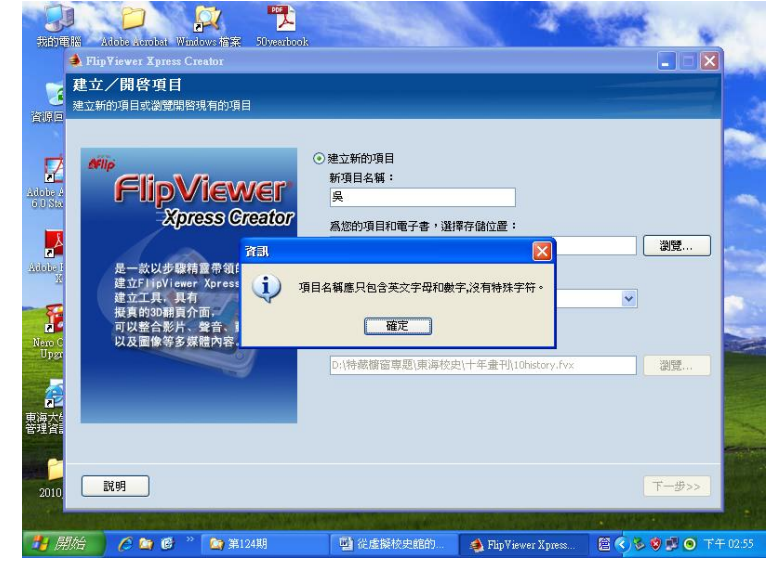

該電子書的「文件夾」完整的上傳到伺服器,再到「虛擬校史館」設連結點,才能利用「IE」瀏覽。由於產生的電子書檔案,包含相當多的「文件 夾」,因此在製作 PDF 時,不能嵌入浮水印,再利用該軟體的「標記」功 能嵌入「浮水印」。否則每翻印頁,就必需到其它「文件夾」中讀取「浮 水印」,會導使翻頁瀏覽的時間延長,變得翻頁緩慢的現象。因此在製作 成 PDF 檔時,最好是分別以「英文檔名」、「有浮水印」及「無浮水印」等

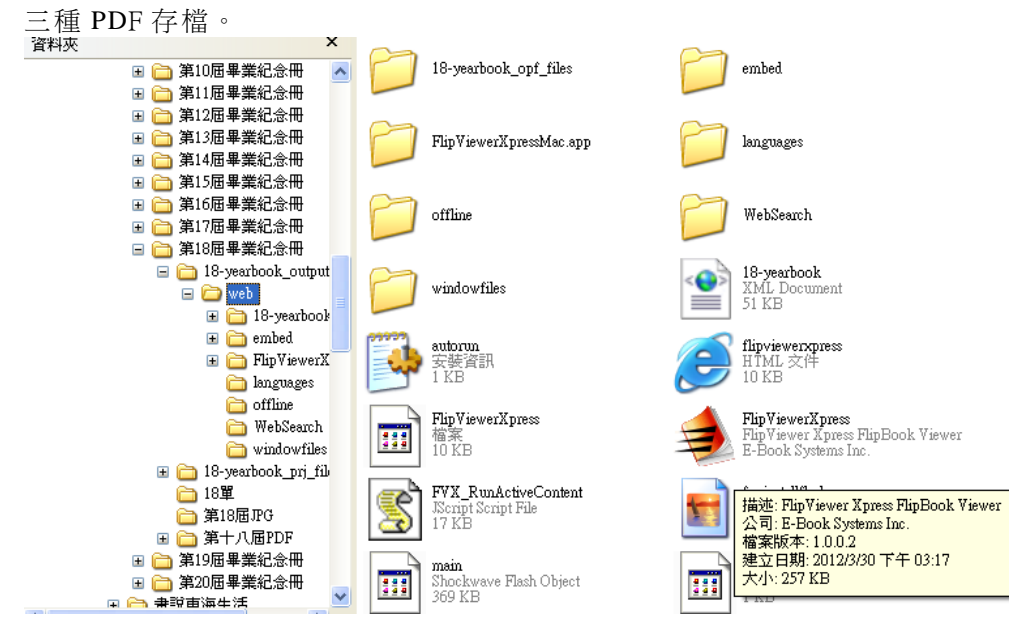

三、將校史文獻掃描成 JPG 檔再轉成 PDF 所獲得的感想

一般而言,使用任何軟體之前,理應先對該軟體進行瞭解。然而 Adobe Acrobat 軟體,易學難精,筆者採取「土法煉鋼」的自行摸索,完成了幾 部校友文獻的 PDF(有將文字檔轉成 PDF 檔的,也有將 JPG 檔轉成的 PDF 檔的),並沒有真正遇上困難,頗覺得順手。

可是,當進行到第 18 屆畢業紀念冊的掃描時,只注意到書籍尺寸的 大小,非一般 A4 大小的掃描器可以處理,因而經由賀新持組長的協助, 商得數位資訊組王鑫一組長的首肯,可以借用該組的掃描工作站(「智慧 型圖文掃描工作站」)。起初因對該工作站的使用不熟悉(也未注意有無操 作手冊與各功能的使用與設定),所以也就未注意到該軟體的「DPI」設 定值是從 200(200dpi 是該工作站的預設值,最高可以調到 600dpi),所以

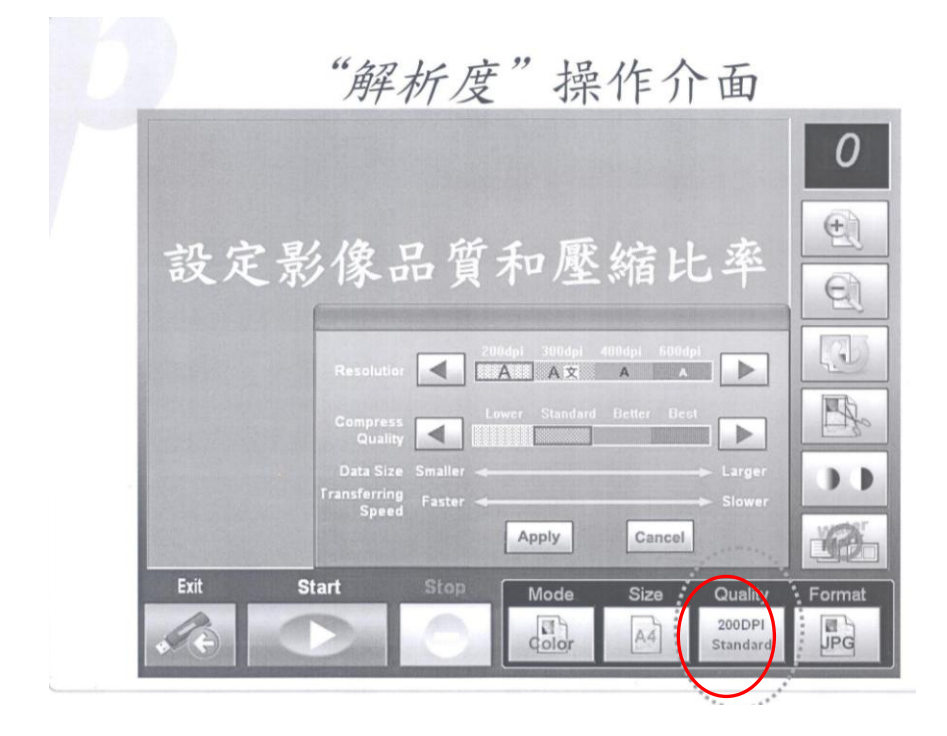

該工作站所掃描出來的圖像非常清晰。

雖然掃描出來的 JPG 畫面相當清晰,相對地檔案變得很大,一張圖 像動輒就超出 1MB,以第 18 屆畢業紀念冊而言,總頁碼有 176 頁,轉成 PDF 檔的檔案就超過 200MB,到第 20 屆有 310 頁,高達 496MB。在瀏覽 該屆的 PDF 檔時,不僅速度很慢;甚至在製成電子書,在打開電子書的 畫面很慢,幾乎呈現當機的狀況;想要瀏覽,更是難上加難。經電話求 助「虛擬校史館」網頁的編撰者林宜鈴校友,才知,當檔案超出 100MB 時,該檔案是無法上傳到「虛擬校史館」的網頁,更遑論想在網頁上打 開瀏覽。在她的協助與處理之下,不僅知問題所在,也知道館內購買的 「Adobe Acrobat 6.0」是無法解決此項難題,必需取得「Adobe Acrobat 9.0」 以上的版本,才能在轉檔的過程中,對已掃描為 JPG 圖像的畫素進行修 改。所調「不經一事,不長一智」,謹將過程記錄下來,以為參考。